# 長野市こども総合支援センター 「あのえっと」LINE相談操作手順

2025年 5月 13日

### FEEL NAGANO, BE NATURAL

# 「あのえっと」相談LINE概要

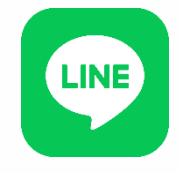

- ■新たに長野市LINE公式アカウントへ機能を追加し、こどもに関わる相談を受け付けます。
- ■あのえっとでは、これまで①電話、②メール、③窓口にて相談を 受け付けていましたが、より気軽に、時間を気にせずに相談がで きるよう、新たにLINEによる相談を開始します。

■開始時期

令和7年5月15日(木)午前8時30分から

■相談体制

従来の相談業務と同じく、常駐している教育、発達、心理関係の 専門の相談員が対応します。

■留意事項

相談内容は24時間いつでも送信可能。

※回答は相談確認後、概ね翌開庁日(平日)となります。

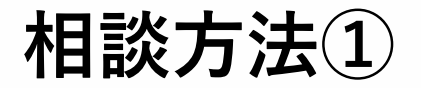

☆ : ×

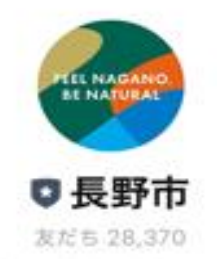

長野市の公式アカウントです。 こんにちは!長野市の公式アカウントです! >

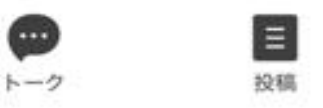

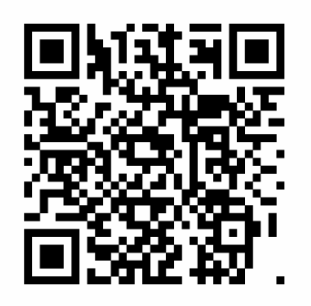

長野市LINE公式アカウント(@naganocity) を友達に追加します。

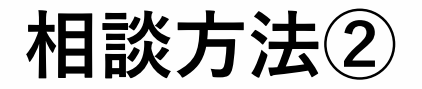

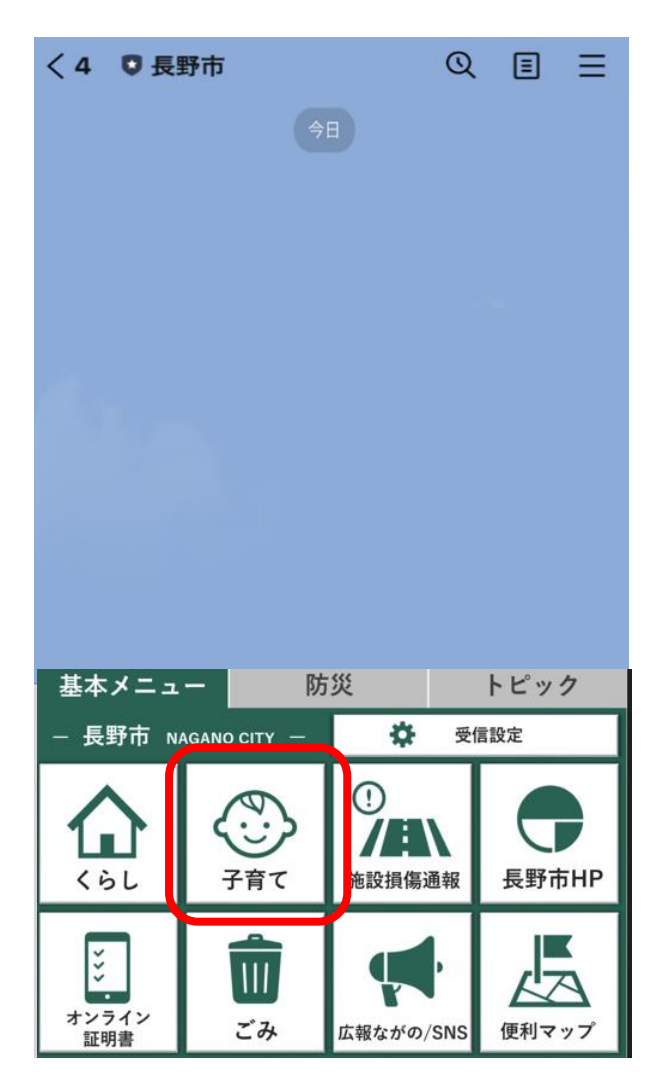

#### トーク画面下部に表示されている、 「基本メニュー」から「子育て」 を選択します。

FEEL NAGANO, BE NATURAL この街で、わたしらしく生きる。長野市 3

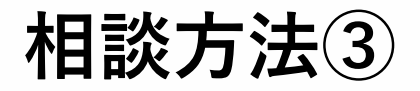

| < 4           | 0                      | 長野市   |           | Q     | ≡ ≡       |  |
|---------------|------------------------|-------|-----------|-------|-----------|--|
|               |                        |       | <b>今日</b> |       |           |  |
|               |                        |       | 既<br>8:4  | 読 子育て | ×=        |  |
| ٢             |                        |       |           |       |           |  |
|               | 2                      | 🤹 子育て | HP        |       |           |  |
|               | 子育て支援チャットボ     ット      |       |           |       |           |  |
| ſ             | 🙀 相談する                 |       |           |       |           |  |
|               | ながのわくわく子育て<br>LINE受信設定 |       |           |       |           |  |
|               | _                      |       |           |       |           |  |
| $\rightarrow$ | •                      | あ     | か         | ð     | $\otimes$ |  |
| 5             |                        | た     | な         | は     | 空白        |  |
| ABC           |                        | ま     | や         | 6     | 3tr 4=    |  |
|               |                        | ~     | ゎ_        | 、。?!  | CX 17     |  |
| æ             | 2                      |       |           |       | 10,       |  |

### 「子育てメニュー」から 「相談する」を選択します。

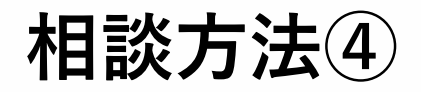

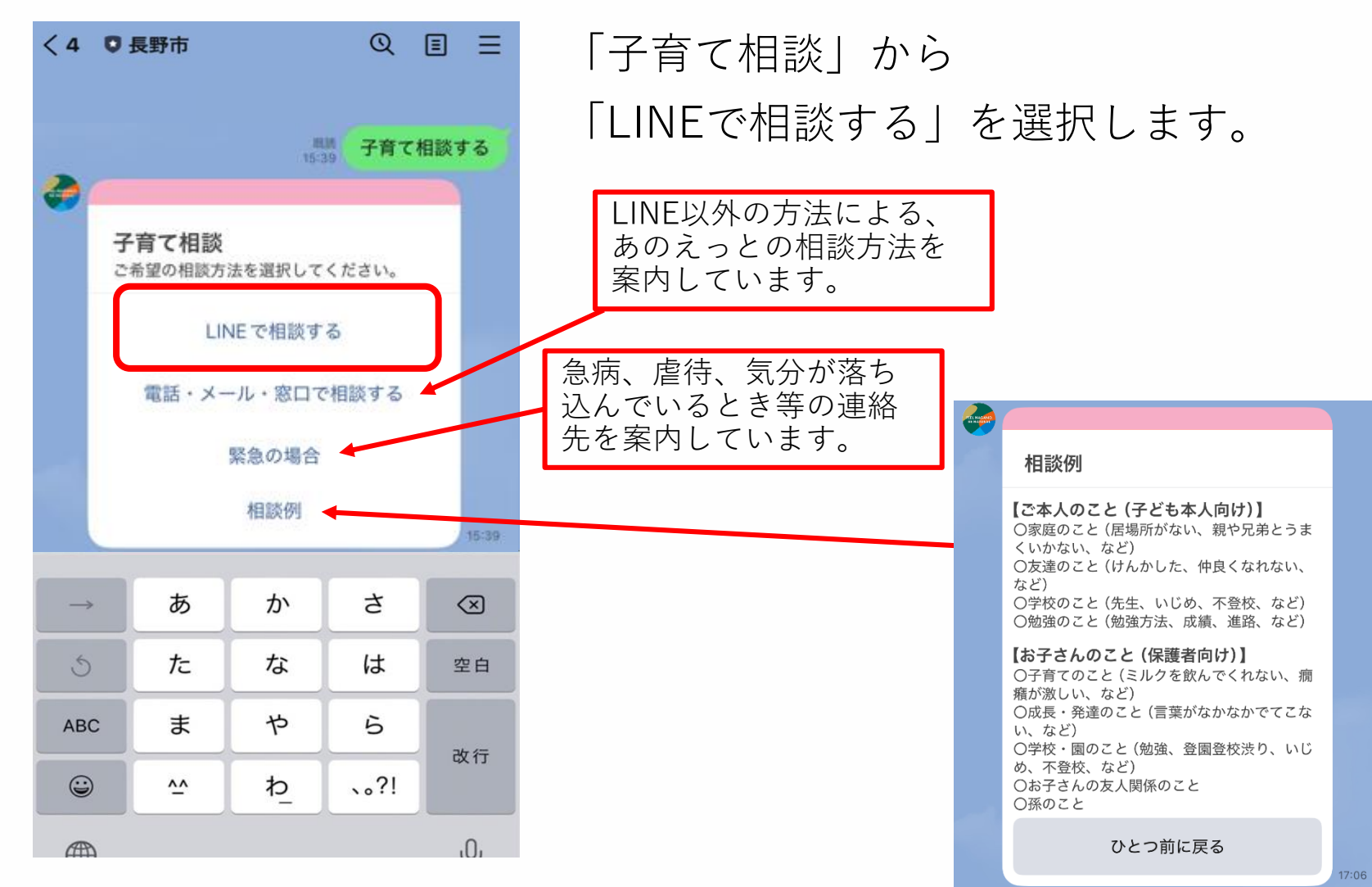

FEEL NAGANO, BE NATURAL

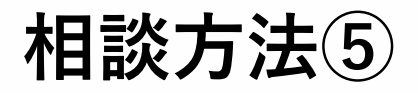

く4 0長野市 QEE 取読 15:42 子育て相談・LINEで相談する LINEで相談する ご利用にあたって 〇相談は24時間受け付けております。回答は 原則として翌開庁日(平日)となります。寄せ られた相談へ、丁寧に対応するため、お時間い ただいております。あらかじめご了承くださ *L*۱。 OLINE上でのやりとりが他の方と共有される ことはありません。やりとりされた情報は LINEヤフー株式会社のサーバを経由せず、政 府情報システムのためのセキュリティ評価制度 (ISMAP) に登録された国内のデータセンターで 厳重に管理されています。このため、相談者様 の情報が長野市LINE公式アカウントから、 LINEヤフー株式会社に提供されることはあり ません。 ○秘密は必ず守ります。一人で悩まずにお気軽 にご相談ください。相談者の同意がない限り、 個人情報や相談内容を第三者に公開することは ありません。ただし、相談者やお子さんの身体 や生命に危険があると判断したときなど、緊急 の場合は、関係機関と情報を共有する場合があ ります。 利用する ひとつ前に戻る

利用にあたっての案内が表示され ます。

内容をご確認いただいた上で、 「利用する」をタップします。

FEEL NAGANO, BE NATURAL

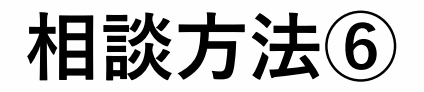

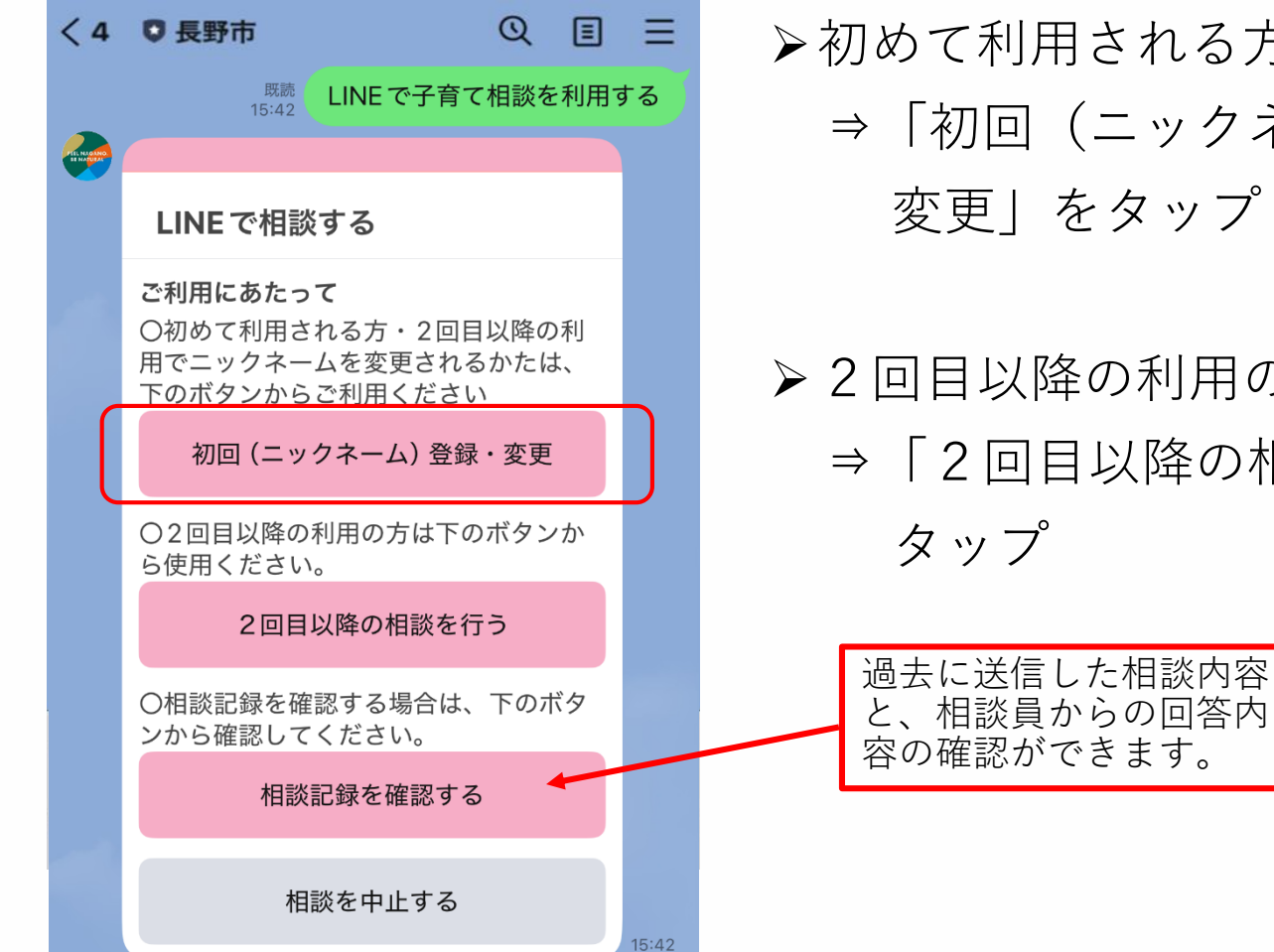

- ▶初めて利用される方 ⇒「初回(ニックネーム)登録・ 変更|をタップ
- ▶ 2回目以降の利用の方 ⇒「2回目以降の相談を行う|を

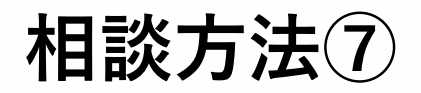

| < 4 | ♥ 長野市                                                | @ ≣ ≡           |  |  |  |
|-----|------------------------------------------------------|-----------------|--|--|--|
|     | 既読 子育て相談・ニックネーム                                      |                 |  |  |  |
|     | かしこまりました。<br>お待ちください。                                | このまま少々<br>15:42 |  |  |  |
|     |                                                      | 15:42           |  |  |  |
|     | チャットの利用登録を行いますか? 「はい」を選ぶと登録を行います。 「いいえ」を選ぶと登録を解除します。 |                 |  |  |  |
|     | いいえ                                                  | はい              |  |  |  |
|     |                                                      | 既読<br>15:42 はい  |  |  |  |
|     | チャットで使用する。<br>を教えてください。                              | ニックネーム          |  |  |  |
|     | 中止                                                   | 戻る              |  |  |  |
| >   | ながのし                                                 | © ►             |  |  |  |
|     |                                                      | FEEL N          |  |  |  |

### (初めて利用する場合) 利用登録で「はい」を選択します。 その後、使用するニックネームを 入力し、送信します。

8

EEL NAGANO, BE NATURAL

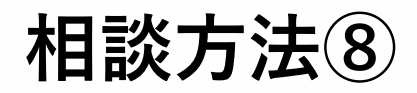

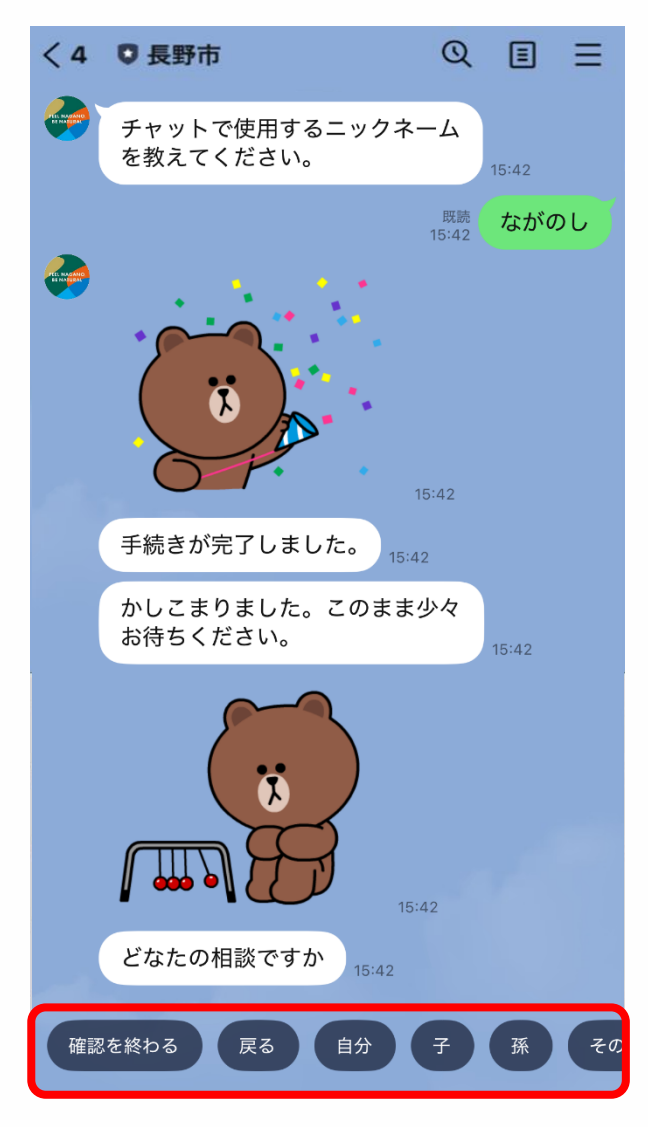

利用登録(ニックネーム設定)の完了 後、相談に係る質問①「どなたの相談 ですか」が表示されます。 (選択肢:自分、子、孫、その他、答えたくない)

相談したい対象者の方が相談者からみていずれに該当するかを選択します。

9

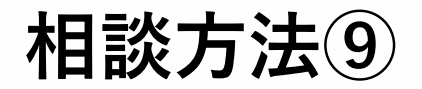

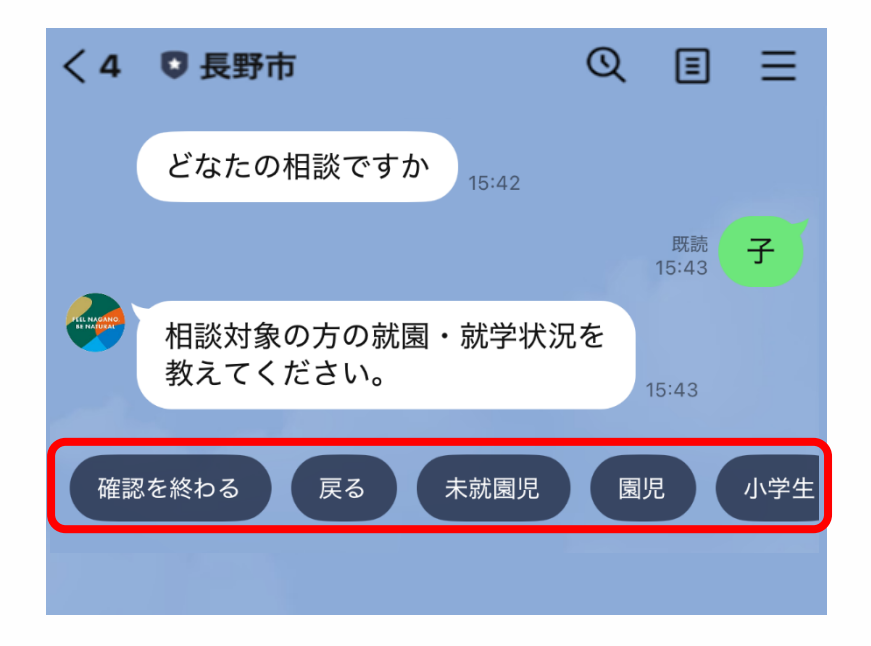

続けて、相談に係る質問②「相談 対象の方の就園・就学状況を教え てください。」が表示されますの で、該当する選択肢をタップしま す。 (選択肢:未就園児、園児、小学生、中学生、 高校生、その他、答えたくない)

FEEL NAGANO, BE NATURAL この街で、わたしらしく生きる。長野市 10

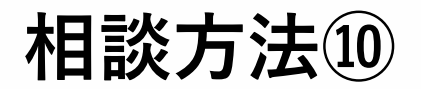

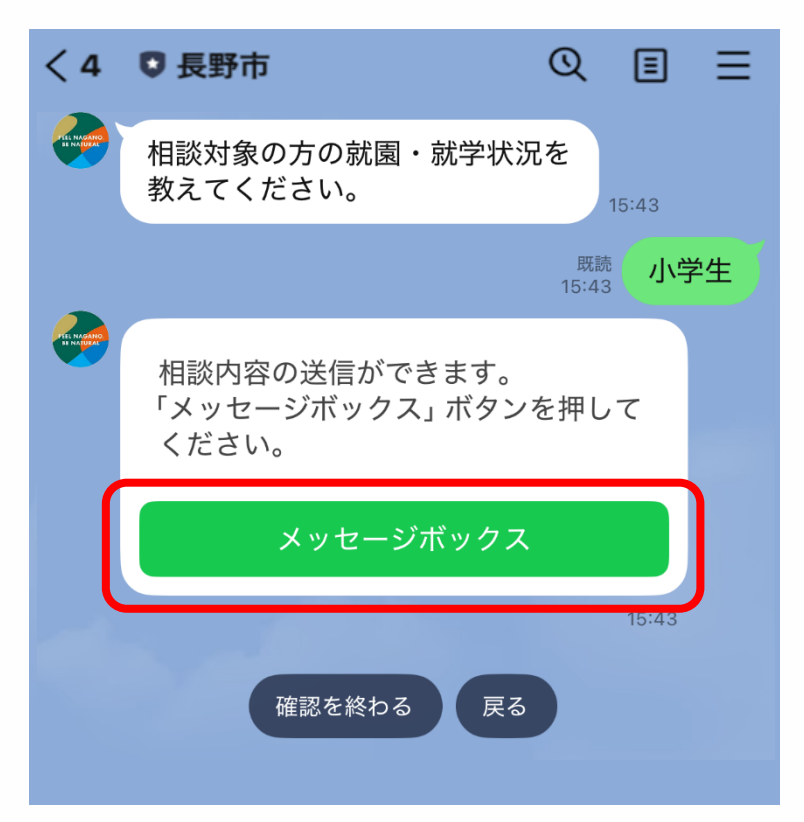

相談に係る質問が終了すると、いよいよ 相談内容の入力です!

「メッセージボックス」をタップして、 相談内容の入力画面へ進みます。

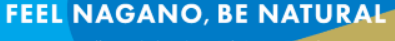

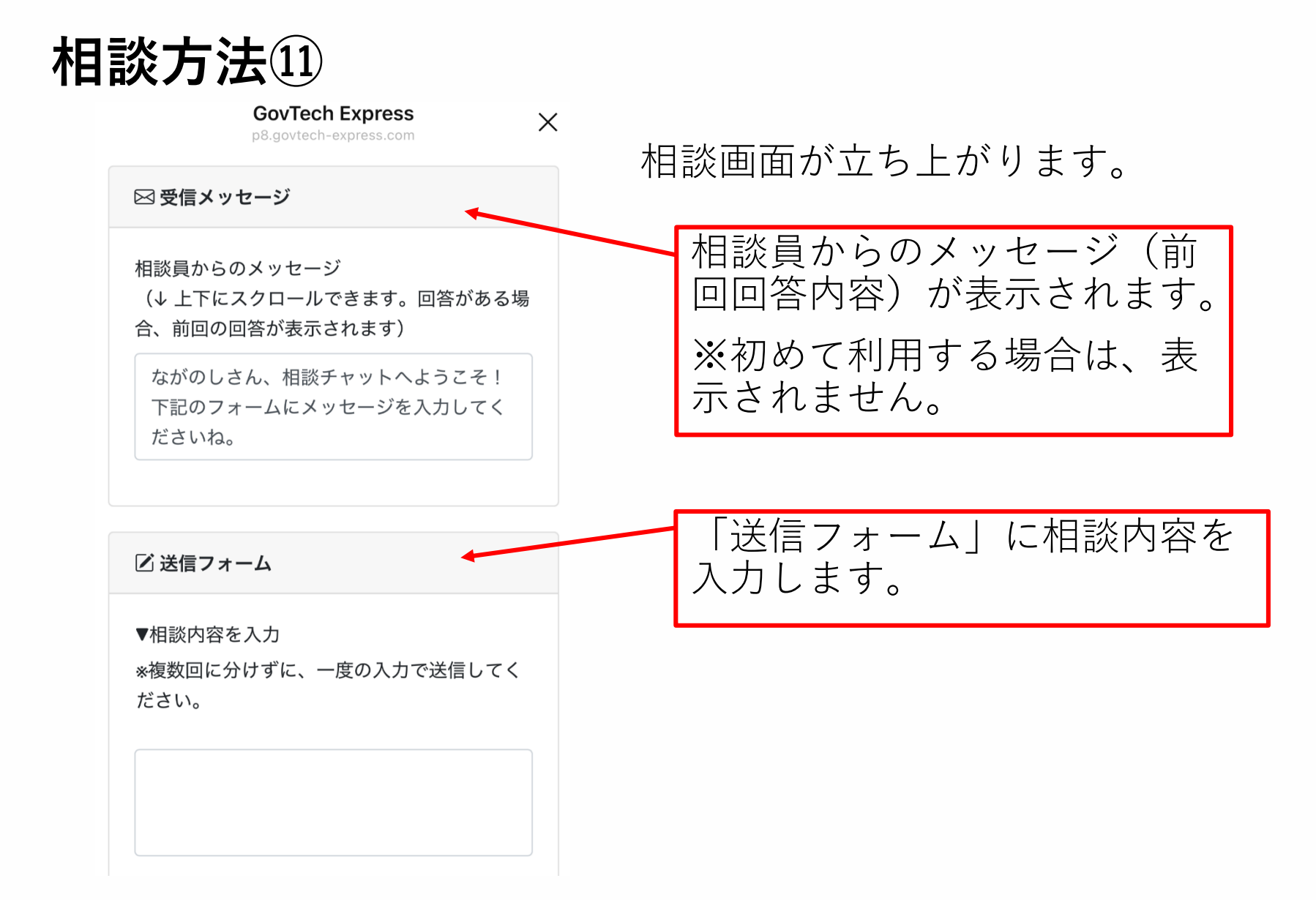

FEEL NAGANO, BE NATURAL

12

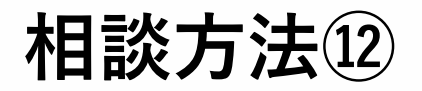

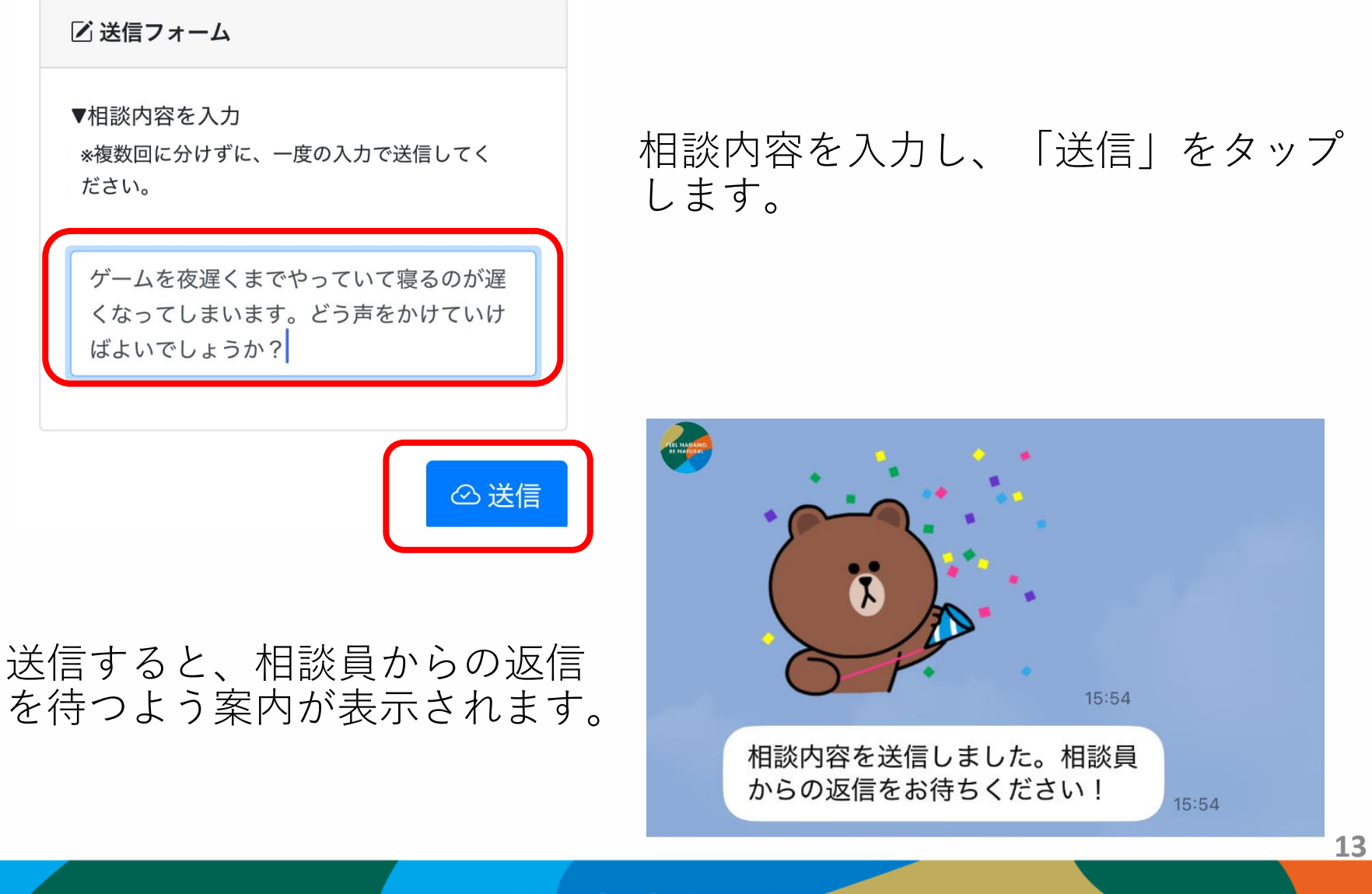

FEEL NAGANO, BE NATURAL

## 相談員からの回答①

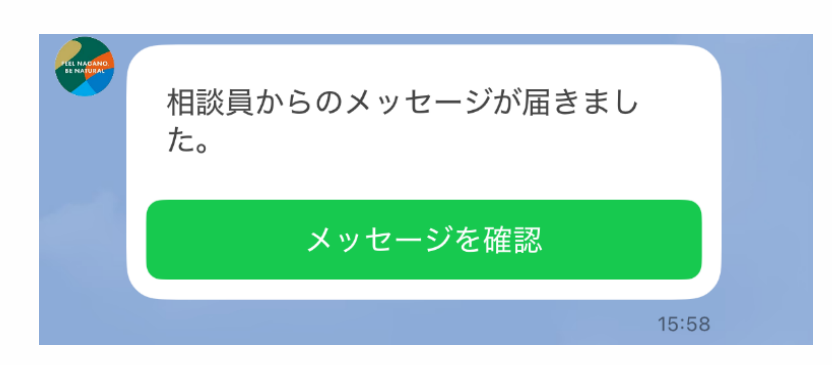

相談員からのメッセージ(回答)が届 くと通知が届きます。 通知が届きましたら、「メッセージを 確認」をタップして、回答内容を確認 します。

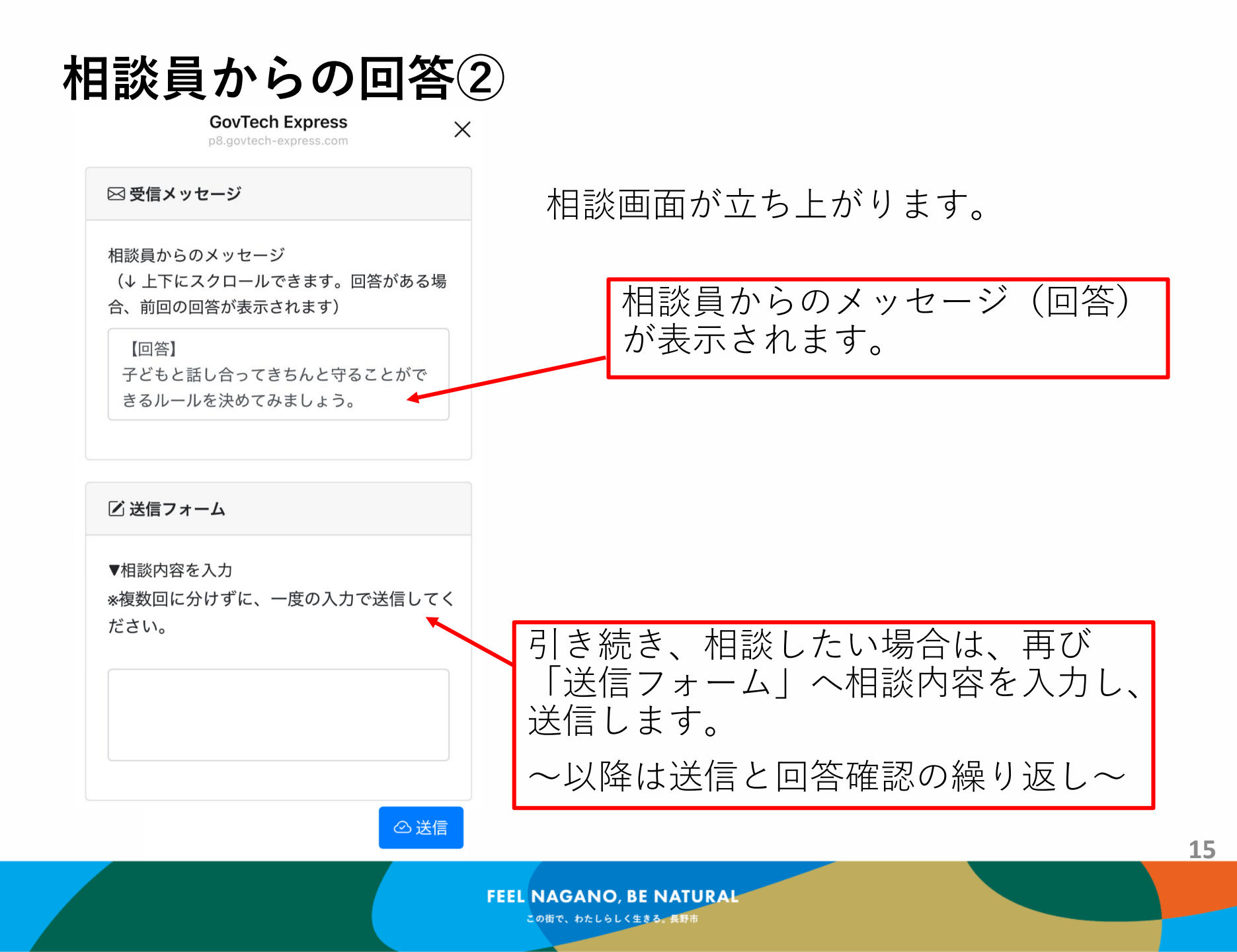

事業についての問い合わせ先

長野市こども未来部 こども総合支援センター「あのえっと」 ↓026-224-7849

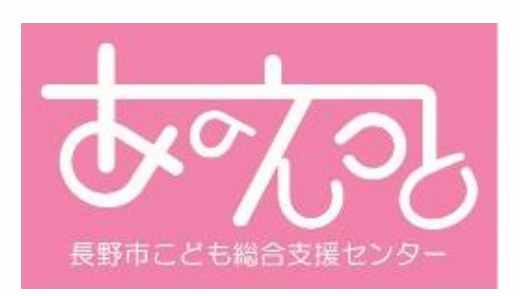